## 如何查看摄像头正在占用程序

科技云会视频无法正常打开,视频画面出现黑屏时,可能是因为您的摄像头被其他程序所占据,科技云会无法应用已被使用的摄像头。

用户可以选择找到正在应用摄像头的程序,停止该程序,重新进入科技云会,视频即可恢复正常。

找到正在应用摄像头的程序的步骤如下:

1. 进入电脑中的系统设置。

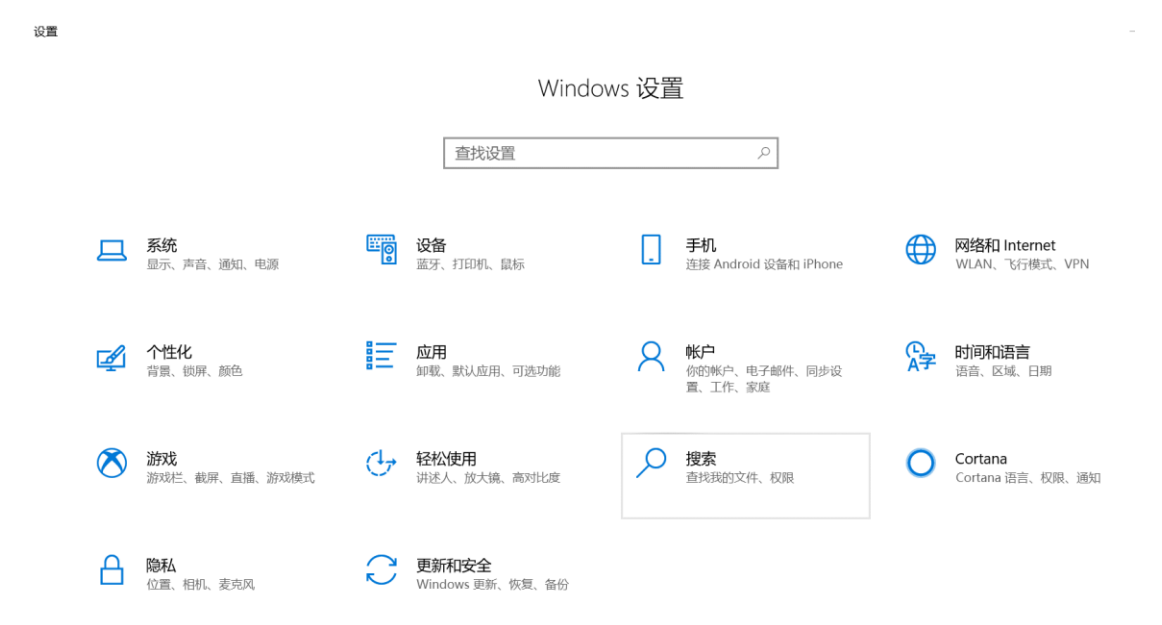

## 2. 搜索相机,选择进入相机隐私设置。

Windows 设置

|                       |                         | 相机                                                      |           |          |                      |
|-----------------------|-------------------------|---------------------------------------------------------|-----------|----------|----------------------|
|                       |                         | ◎ 相机隐私设置                                                |           |          |                      |
| 音、遁知、电源               |                         | 设备 💿 选择可访问你的相机的应用                                       |           |          | 网络和 lr               |
|                       | ١                       | 查示. ⑤ 关闭系统范围的相机访问权限                                     | 备和 iPhone | Y        | WLAN, 7              |
|                       |                         | 关闭所有应用的相机访问权限                                           |           | _        |                      |
| 屏、颜色                  | Ē                       | 应用<br><sup>卸成 №</sup> 使用相机创建用户头像                        | 种、同步设     | (∩<br>A字 | <b>时间和语</b><br>语音、区域 |
|                       |                         |                                                         |           |          |                      |
| 14-00 2016 36500.00-P | Ŀ                       | 轻松使用<br>(1915 A 100-146 (第2016-167) 一 提索<br>声話を知られていない。 | 12100     | 0        | Cortana              |
| 8077、四四、紅林(夜山)        |                         | INTEA, JAAM, RANKA, PERABUNH,                           | DX PR     |          | Containe (2          |
|                       | $\overline{\mathbf{C}}$ | 雨新和杂全                                                   |           |          |                      |
| 机、麦克风                 | N                       | Windows 更新、恢复、备份                                        |           |          |                      |

 进入相机隐私设置界面后,即可查看正在应用摄像头的程序。显示 "当前正在使用"的程序,即为占用电脑摄像头的程序。用户选择 结束该程序,科技云会即可正常应用电脑摄像头。

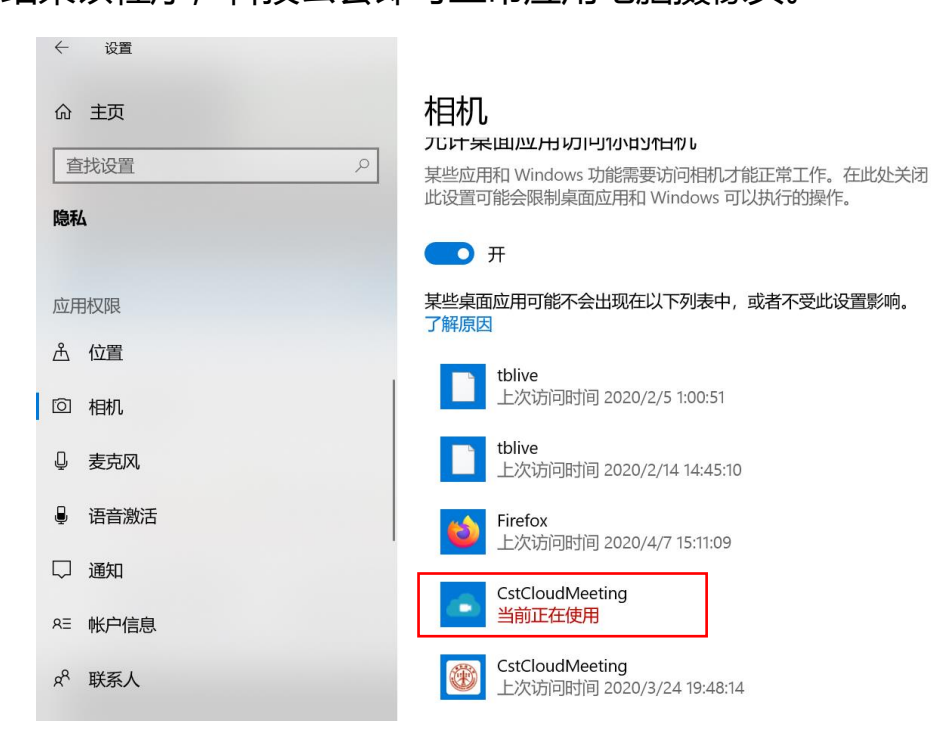